Procédure

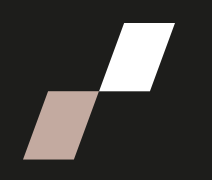

## Afficher les rétroactions d'un questionnaire

Pour réaliser les étapes suivantes, n'oubliez pas d'activer le mode édition qui se trouve en haut à droite, dans le menu principal d'Athenap.

## Paramètres des questionnaires

Pour modifier l'ouverture des rétroactions d'un questionnaire, vous devez accéder aux paramètres.

- 1. Ouvrir la ressource
- 2. Cliquer sur « Paramètres »

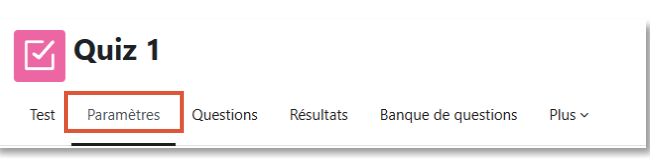

Sélectionnez « Options de relecture » pour activer les options suivantes :

- La tentative
- Le feedback global

| ✓ Options de relecture ●                                                                                                    |                                                                                                    |
|----------------------------------------------------------------------------------------------------|----------------------------------------------------------------------------------------------------|
| Pendant la tentative<br>La tentative ?<br>Si correcte ?<br>Maximum des points ?<br>Points ?<br>Rétroaction spécifique ?                                     | Immédiatement après la tentative La tentative Si correcte Maximum des points Points Rétroaction spécifique Rétroaction générale                                                                                 |
| <ul> <li>Réponse juste 3</li> <li>Feedback global 3</li> <li>Plus tard, alors que le test est encore quert</li> </ul>                                       | Réponse juste     Feedback global                                                                                                    |
| OUVERT<br>La tentative<br>Si correcte<br>Maximum des points<br>Points<br>Rétroaction spécifique<br>Rétroaction générale<br>Réponse juste<br>Feedback global | <ul> <li>La tentative</li> <li>Si correcte</li> <li>Maximum des points</li> <li>Points</li> <li>Rétroaction spécifique</li> <li>Rétroaction générale</li> <li>Réponse iuste</li> <li>Feedback global</li> </ul> |

N'oubliez pas de désactiver les rétroactions 10 jours après la fermeture du questionnaire.